# ÚSTŘEDNÍ KNIHOVNA ČVUT představuje:

#### Navrhněte nákup e-knihy aneb Demand Driven Acquisition (DDA)

*Vybírejte z více než 200 000 titulů na platformě ProQuest Ebook Central a navrhněte* ÚK ČVUT konkrétní e-knihu k zakoupení!

Ústřední knihovna ČVUT přichází s novým modelem nákupu elektronických knih. Vybrané e-knihy můžete vybírat a prohlížet v databázi Proquest Ebook Central, která nabízí tituly významných zahraničních vydavatelů na jednom místě.

E-knihu si můžete 5 minut číst a pokud si myslíte, že je důležité ji mít ve fondu, hodila by se ve výuce nebo při psaní vaší odborné práce, navrhněte knihovně její zakoupení.

Knihovna následně vaši žádost posoudí, ověří, zda titul není dostupný v jiné databázi, a zda je v souladu s Akviziční politikou ČVUT. Může vás také kontaktovat pro doplnění informací. Následně vaši žádost schválí či zamítne, o čemž budete emailem informováni.

Schválený titul bude okamžitě přístupný trvale všem uživatelům ČVUT.

Jak na to?

#### 1. Vstupte do databáze

Databáze Proquest je dostupná jak z IP adres ČVUT (přímý přístup), tak díky vzdálenému přístupu i z domova (vzdálený přístup). Z domova se přihlásíte stejnými údaji jako do USERMAPu.

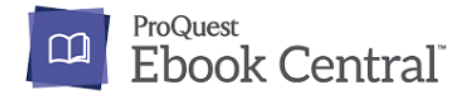

Přímý přístup do databáze Vzdálený přístup do databáze

#### 2. Vyhledejte knihu

V databázi můžete vyhledávat konkrétní knihu podle názvu, autora, využít rozšířené vyhledávaní. Nebo si můžete <u>prohlížet vybrané obory</u>. Výsledky vyhledávání je možné následně různě filtrovat.

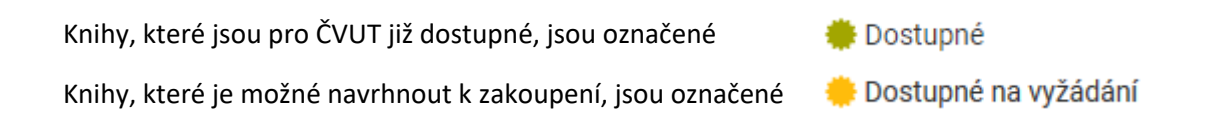

| Hledat                                                |      | 31192 výsledky pro knihu u irrigation<br>uložit toto vyhledávání upravit toto vyhledávání     |        |         |    |
|-------------------------------------------------------|------|-----------------------------------------------------------------------------------------------|--------|---------|----|
| Upřesnit vyhledávání<br>STATUS KNIHY                  |      | VÝSLEDKY NA JEDNOTLVÝCH STRANÁCH 10 🖉 TŘIDIT POD<br>Výsledky pro knihu. Výsledky pro kapitolu | LERe   | ievance | >  |
| instituci                                             |      | A New Tee fee Indention                                                                       | 125357 |         |    |
| Unlimited Print, Copy, & Download                     |      | National Research Council Division on Earth and Life Studies: a další, National Academies     | N.     | 1       | ш. |
| ROK VYDÁNÍ                                            |      | Press 1996                                                                                    |        |         |    |
| 2021                                                  | 216  | ISBN: 9780309053310 (), 9780309588300 ()                                                      |        |         |    |
| 2020                                                  | 2304 | Dostupné                                                                                      |        |         |    |
| 2019                                                  | 2942 |                                                                                               |        |         |    |
| Zobrazit vice                                         |      | Land Drainage and Irrigation                                                                  |        | :=      | 15 |
| OBOR                                                  |      | Ciriacono, Salvatore;Brown, Dr. Joyce;a další Taylor & Francis Group 1998                     |        |         |    |
| science / environmental science                       | 2322 | ISBN: 9780860787525 (9), 9781351923637 (9)                                                    |        |         |    |
| nature / environmental conservation &<br>protection   | 1243 | EDICE: Studies in the History of Civil Engineering Ser.                                       |        |         |    |
| technology & engineering /<br>environmental / general | 1067 | Dostupné na vyžádání                                                                          |        |         |    |

## 3. Prohlédněte si knihu

Vybranou knihu si můžete prohlédnou a číst online po dobu 5 minut.

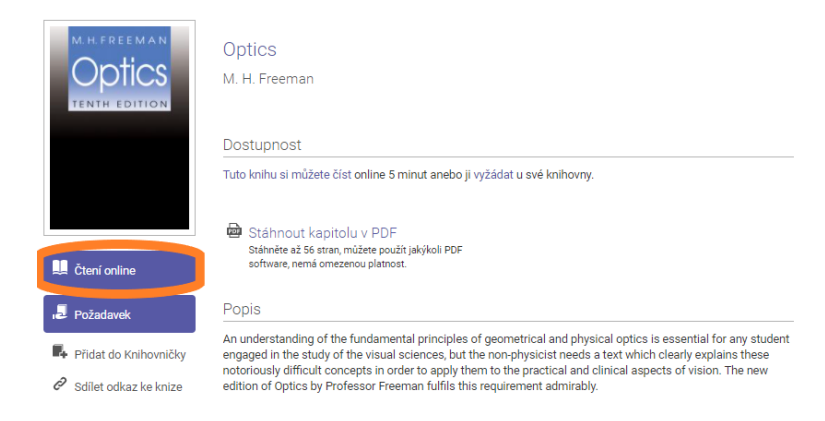

# 4. Zadejte požadavek

Klikněte na Požadavek pod obrázkem vybrané knihy.

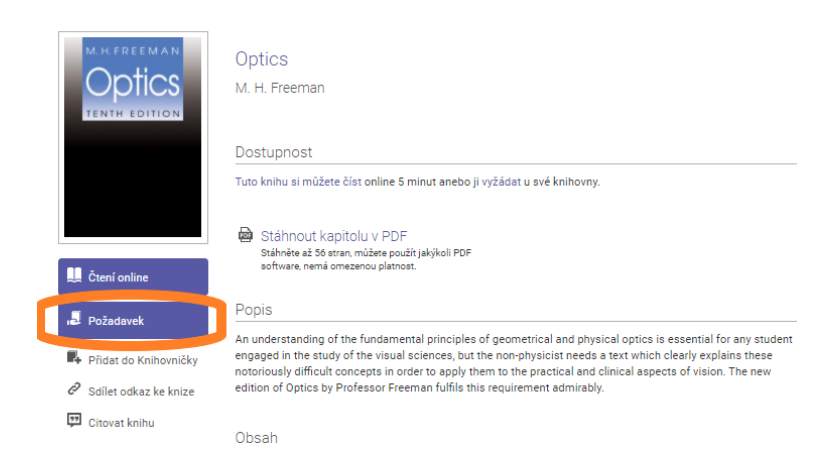

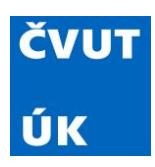

#### 5. Přihlaste se

V případě, že do databáze přistupujete z IP adresy ČVUT, budete vyzváni k přihlášení prostřednictvím brány SSO/Shibboleth. Zde vyplníte stejné údaje jako do USERMAPu.

Pokud jste do databáze již přihlášeni (vzdálený přístup), můžete začít vyplňovat formulář.

|                         | Chcete-li žádat o knihy, přihlaste se k Ebook Central                             |  |
|-------------------------|-----------------------------------------------------------------------------------|--|
| Optics<br>TENTH EDITION | Budete přesměrování na přihlašovací stránku knihovny<br>CTU Central Library\u2019 |  |
|                         | Pokračovat                                                                        |  |
| Optics                  |                                                                                   |  |

## 6. Vyplňte formulář

Vyplňte všechny požadované údaje a do Zprávy uveďte důvod, proč by kniha neměla ve fondu knihovny chybět. Zda ji potřebujete přímo ve výuce, ke studiu či při psaní své vědecké práce.

Pomůže nám to při rozhodování, v jaké licenci titul zakoupit (pro 1, 3 nebo neomezený počet současně pracujících uživatelů). Od typu licence se odvíjí cena e-knihy. V případě, že knihu potřebujete pouze ke své práci, je možné u některých titulů zajistit krátkodobou výpůjčku.

|                                        |                                  | Vyžádat si tuto knihu                             | ×   |
|----------------------------------------|----------------------------------|---------------------------------------------------|-----|
| M.H.FREEMAN<br>Optics<br>tenth edition | Vaše žádost bude ode<br>Jméno    | eslána knihovníkovi ke schválení                  |     |
|                                        | E-mailová adresa<br>pro odpovědi |                                                   |     |
|                                        | Potvrzení e-mailové<br>adresy    |                                                   |     |
| Optics                                 | Fakulta/Faculty                  | Select One                                        | ~   |
|                                        | Požadován přístup                | Zakoupit knihu (níže vysvětlete nutnost koupě)    |     |
|                                        | Zpráva<br>(volitelné)            |                                                   |     |
|                                        | The information provide          | d here will only be used to fulfill your request. |     |
|                                        |                                  | Vyžádat si kn                                     | ihu |

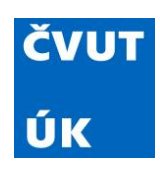

# 7. Schválení/zamítnutí požadavku

Váš požadavek bude zaslán pracovníkům Ústřední knihovny ČVUT a zároveň na e-mail, který jste uvedli v tabulce. Pracovníci požadavek posoudí, ověří, zda kniha není dostupná v jiné databázi a v případě potřeby vás kontaktují pro doplnění informací. Emailem budete informováni, zda byl požadavek schválen nebo zamítnut. V případě schválení, bude e-kniha ihned přístupná.

# Děkujeme, že pomáháte budovat fond elektronických knih ÚK ČVUT.

| Užitečné odkazy:           | Kontakty:                    |
|----------------------------|------------------------------|
| Webové stránky ÚK ČVUT     | tereza.sorejsova@cvut.cz     |
| Průvodce e-knihami na ČVUT | <u>eva.komendova@cvut.cz</u> |
| Konzultace                 | petra.smidova@cvut.cz        |

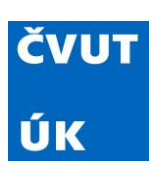